1、中国知网, https://fsso.cnki.net/

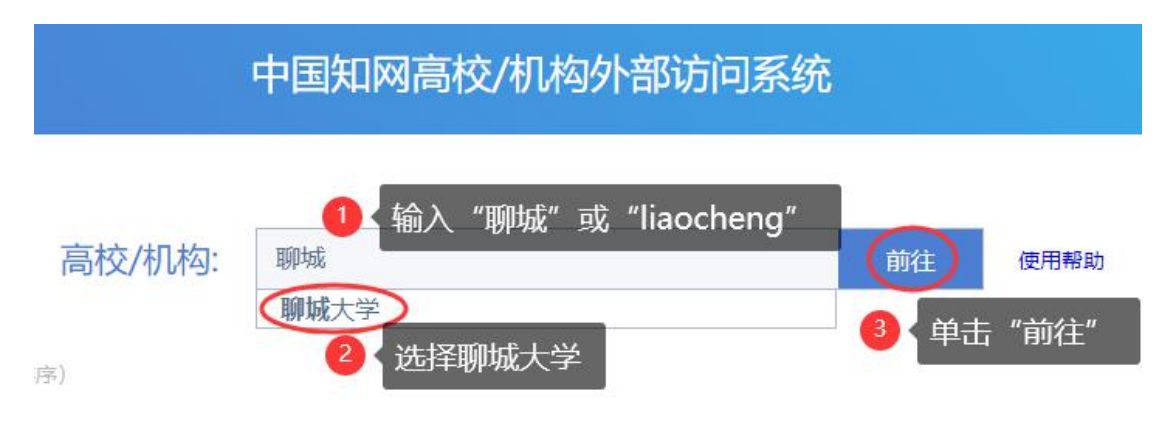

进入"数字聊大"登录页面,输入账号密码后即可跳转至知网平台页面。

2、万方学位论文数据库, http://c. wanfangdata. com. cn/thesis

万方会议论文数据库, http://c.wanfangdata.com.cn/conference

## (1) 输入网址,点击"登录"

| tp://c.wanfangdata.                     | .com.cn/th                  | esis               |                      |                          |                 |             |         |               | 4 tr ~   | ○ 深圳新增:      |
|-----------------------------------------|-----------------------------|--------------------|----------------------|--------------------------|-----------------|-------------|---------|---------------|----------|--------------|
| ]云的收藏 🗋 carsi                           | 🗅 wos 🛛                     | 🗅 citespace        | □ 新高考                | 🗅 60个免费学                 | 😸 百度一下,你        | 💿 聊城大学图书    | 聊城大学网站  | 💧 🖆 系统之家官网    | ·图 中国国家图 | UR动UEFI      |
| 田 <b>万方数</b><br>WANFANG DAT<br>知识服务平台 亚 | <b>居</b><br>TA 首页<br>20     | 〔 社区               |                      |                          |                 | 点           | 话"登     | ₽″ →          | 登录/注册    | 钱包 资源导航      |
|                                         | 全部                          | 期刊                 | 学位                   | 会议 专利                    | 科技报告            | 成果 标准       | 法规 均    | 也方志 视频        | 更多>>     |              |
| 万方智搜                                    | 在 6                         | 654997 篇学(         | 位论文中检索               |                          |                 |             |         |               | Q 检索     | 高级检索<br>检索历史 |
|                                         | 1 2.10                      | 1000               | Serve the            |                          |                 |             |         | a da da serva |          |              |
| 首页 > 学位导航                               |                             |                    |                      |                          |                 |             |         |               |          |              |
| <b>中国学位论文</b><br>药卫生、农业                 | <mark>全文数据库</mark><br>科学、交通 | (China Di<br>运输、航空 | ssertations<br>航天和环境 | a Database ),<br>科学等各学科领 | 收录始于1980年<br>域。 | , 年増30余万篇 , | 涵盖基础科学、 | 理学、工业技术、      | 人文科学、社会科 | 科学、医         |

(2) 点击"校外访问"

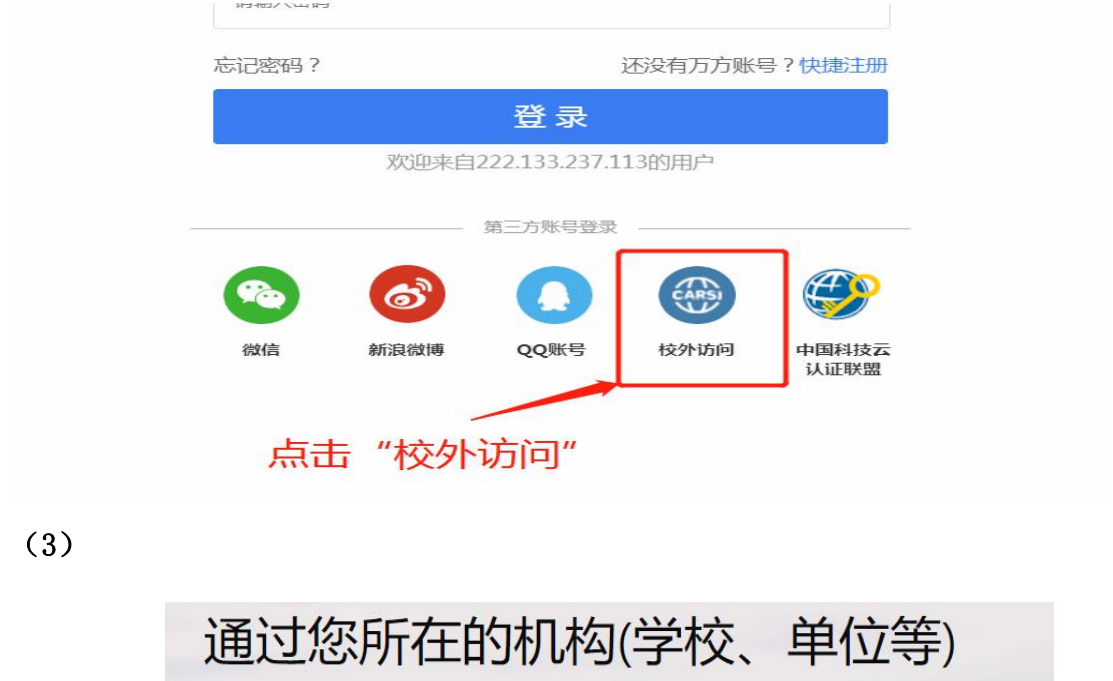

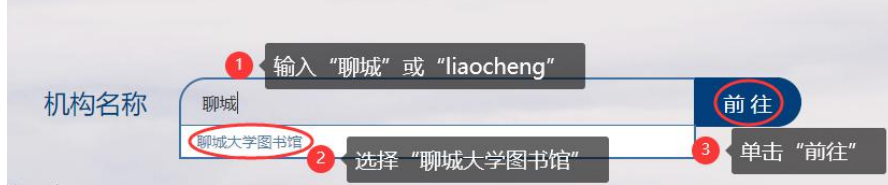

页面跳转到数字聊大身份认证页,输入账号并通过认证后,即可使用相关服务。

### 3、维普中文期刊服务平台, http://qikan.cqvip.com/index.html

(1) 单击页面右上角的"登录",进入登录界面。

| RAPP @ | )投稿指南 <sup>NEW</sup> | 欢迎登录   |            |      |
|--------|----------------------|--------|------------|------|
| 毒肺     | 帐号登录                 | 手机快捷登录 | 扫码登录 ×     |      |
| Y      |                      |        | 8          |      |
|        |                      |        | (?)        |      |
| 学才     |                      | 登录     |            | 18+  |
| -      | 注册新用户                |        | 忘记密码       |      |
|        |                      | 第三方登录  |            | 1    |
| 田等航    | 微信登录                 | QQ登录   | CARSI 馆外登录 | 科学描述 |
| 载服务的   |                      |        |            |      |

(2) 在弹出的对话框右下角,单击"CARSI 馆外登录"。

(3) 进入 CARSI 机构联盟学校页面,在输入框内输入"聊城大学",下方会显示"聊城 大学",选中然后点击"确认";或者,在学校列表中直接选择"聊城大学"并点击进 入。

(4) 进入"数字聊大"登录页面,输入账号密码后即可跳转至维普期刊平台页面。

4、畅想之星电子书,https://www.cxstar.com/

(1)页面右上角点击"登录"

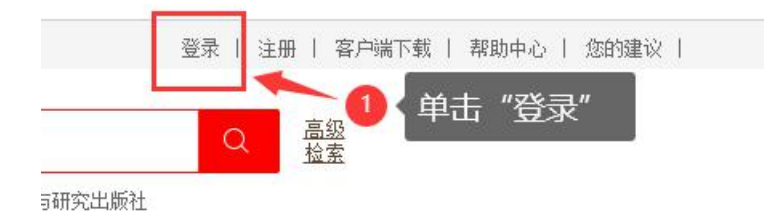

(2) 登录界面直接点击"carsi"

| 读者登录 | 管理员登录 |
|------|-------|
|------|-------|

| 图书馆               | •    |
|-------------------|------|
| 手机号/邮箱/用户名        |      |
| 6-16位密码,区分大小写,不能用 | 空格   |
| 验证码               | 5631 |
| 〕记住密码             | 忘记密码 |
| 登录                |      |
| S 微信 ↔ CARSI      | 立即注册 |

(3) 输入"聊城大学",选择"聊城大学 liaocheng university"后,点击"确认"

计算机网CERNET ( China Education and Research Network ) 联邦认证和资源共享, 详情参见https://www.carsi.edu.cn。

| 请输入学校名称       |             |              |             | $\frown$ |
|---------------|-------------|--------------|-------------|----------|
| 聊城大学          |             |              | (           | 确认       |
| 学校列表 (A-G) 展开 | 学校列表(H-N)展开 | 学校列表 (O-T)展开 | 学校列表(U-Z)展开 |          |

(4) 点击"确认"后,进入"数字聊大"登录页面,如下图。

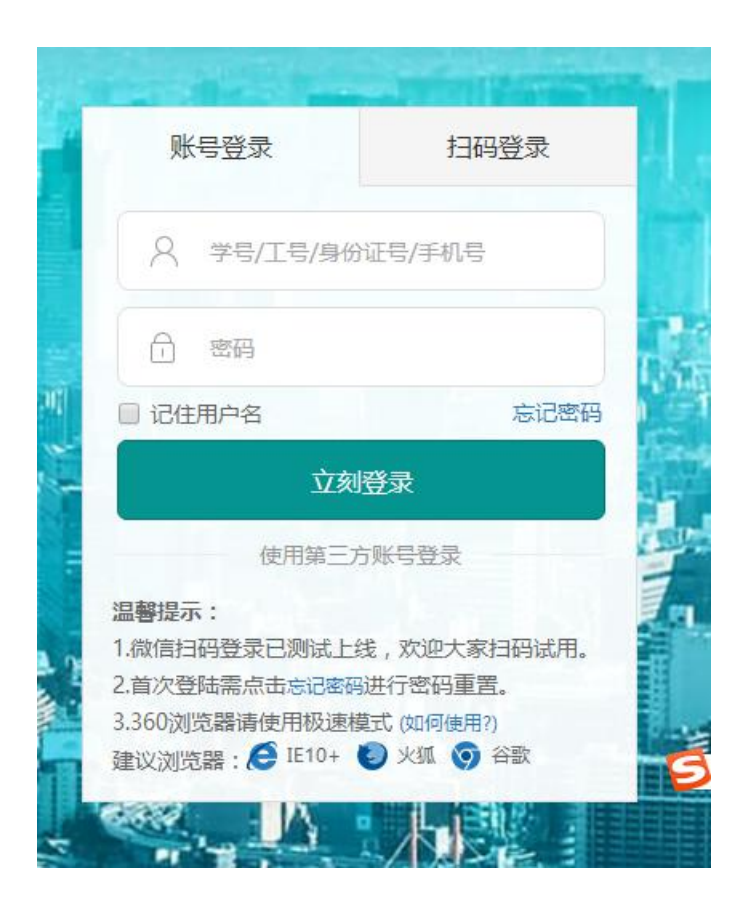

(5) 点击"accept"认证后,进入数据库访问页面。

| Our Identity Provider<br>(replace this placeholder with your<br>organizational logo / label)                                                                                                    | CARS)<br>资源共享基础设<br>You are about to access the service:<br>spoauth2度图SPOAuth服务 of CARSI                                                                              |
|----------------------------------------------------------------------------------------------------|----------------------------------------------------------------------------------------------------|
| tps://spoauth2.carsi.edu.cn/                                                                                                    | Description as provided by this service:                                                                                                    |
| Information to be Provided                                                                                                    | to Service                                                                                                    |
| eduPersonScopedAffiliation                                                                                                    | faculty@lcu.edu.cn                                                                                                    |
| Select an information release consent durati                                                                                                    | on:                                                                                                    |
| Gelect an information release consent durati                                                                                                    | ion:                                                                                                    |
| Select an information release consent durati Select an information release consent durati Ask me again at next login I agree to send my information this times                                                                                                    | ion:<br>ne.                                                                                                    |
| <ul> <li>Gelect an information release consent durati</li> <li>Ask me again at next login</li> <li>I agree to send my information this tim</li> <li>Ask me again if information to be provide</li> </ul>                                                                                                    | ion:<br>ne.<br>ed to this service changes                                                                                                    |
| <ul> <li>Gelect an information release consent durati</li> <li>Ask me again at next login</li> <li>I agree to send my information this tin</li> <li>Ask me again if information to be provide</li> <li>I agree that the same information will future.</li> </ul>                                                                                                    | ion:<br>ne.<br>ed to this service changes<br>be sent automatically to this service in the                                                                             |
| <ul> <li>Gelect an information release consent durati</li> <li>Ask me again at next login</li> <li>I agree to send my information this tin</li> <li>Ask me again if information to be provide</li> <li>I agree that the same information will future.</li> <li>Do not ask me again</li> </ul>                                                                                        | ion:<br>ne.<br>ed to this service changes<br>be sent automatically to this service in the                                                                             |
| <ul> <li>Gelect an information release consent durati</li> <li>Ask me again at next login <ul> <li>I agree to send my information this tim</li> </ul> </li> <li>Ask me again if information to be provide <ul> <li>I agree that the same information will future.</li> </ul> </li> <li>Do not ask me again <ul> <li>I agree that all of my information will I</li> </ul> </li> </ul> | ion:<br>ne.<br>ed to this service changes<br>be sent automatically to this service in the<br>be released to <b>any</b> service.                                       |
| <ul> <li>Select an information release consent durati</li> <li>Ask me again at next login <ul> <li>I agree to send my information this tin</li> </ul> </li> <li>Ask me again if information to be provide <ul> <li>I agree that the same information will future.</li> </ul> </li> <li>Do not ask me again <ul> <li>I agree that all of my information will I</li> </ul> </li> </ul> | ion:<br>ne.<br>ed to this service changes<br>be sent automatically to this service in the<br>be released to <b>any</b> service.<br>In the checkbox on the login page. |

### 5、人大报刊复印资料, https://www.rdfybk.com/ (1)点击"Carsi"

| https://www.rdfybk.com                                                                                                    |        | 3    |
|----------------------------------------------------------------------------------------------------|--------|------|
| □云的收藏 □ carsi □ WOS □ citespace □ 新高考 □ 60个免费学 😤 百度一下, 你 🎯 聊城大学图书 🥝 聊城大学网站 🕯                                                                                                    | 系统之家官員 |      |
| China Social Science Excellence 数据库 · 转载查询 选题分析 学术评点 击版入中 Catsi · 中文简体                                                                                                    | CARSI  | ]    |
|                                                                                                    |        | 1    |
|                                                                                                    |        |      |
| 人大复印:人文社科学术精华                                                                                                    |        |      |
| 精于选,传于世,源于1958 ——                                                                                                    |        |      |
| The Property of the Property of the Property o |        |      |
| 主题词▼ 习近平、新时代、一带一路、大数据、人工智能、养老、乡村、扶贫                                                                                                    | Q,检索 7 | 高级检索 |
|                                                                                                    |        |      |
|                                                                                                    |        |      |

(2) 搜索框内输入"聊城大学",选择"聊城大学(liaocheng university)",然后

点击"登录",进入数字聊大账号登录页面。

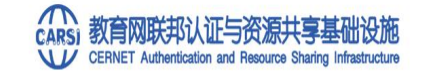

CARSI是中国教育和科研计算机网联邦认证与资源共享基础设施(CERNET Authentication and Resource Sharing Infrastructure ) , 2006年由北京大学计算中心发起建设,在国内高校已经普遍建设完成的校园网统一 用户管理和身份认证系统基础上,面向中国高校和科研机构提供跨域身份认证和资源共享服务。

| 清給入高校/用版名称                                                                                                    | 点击"登录" |
|----------------------------------------------------------------------------------------------------|--------|
| \$1.00 College (1997) \$1.00 (1997) \$1.00 (1 |        |
| 聊城大学                                                                                                    | 東 登录   |
| 聊城大学(Liaocheng University)                                                                                                    |        |
| 全部 A B C D E F G H I J K L M N O P Q R S T U V W X Y Z                                                                                                    |        |
| 阿坝师范学院(Aba Teachers University)                                                                                                    |        |

(3) 数字聊大账号登录页面输入您的账号和密码,点击"立刻登录"。

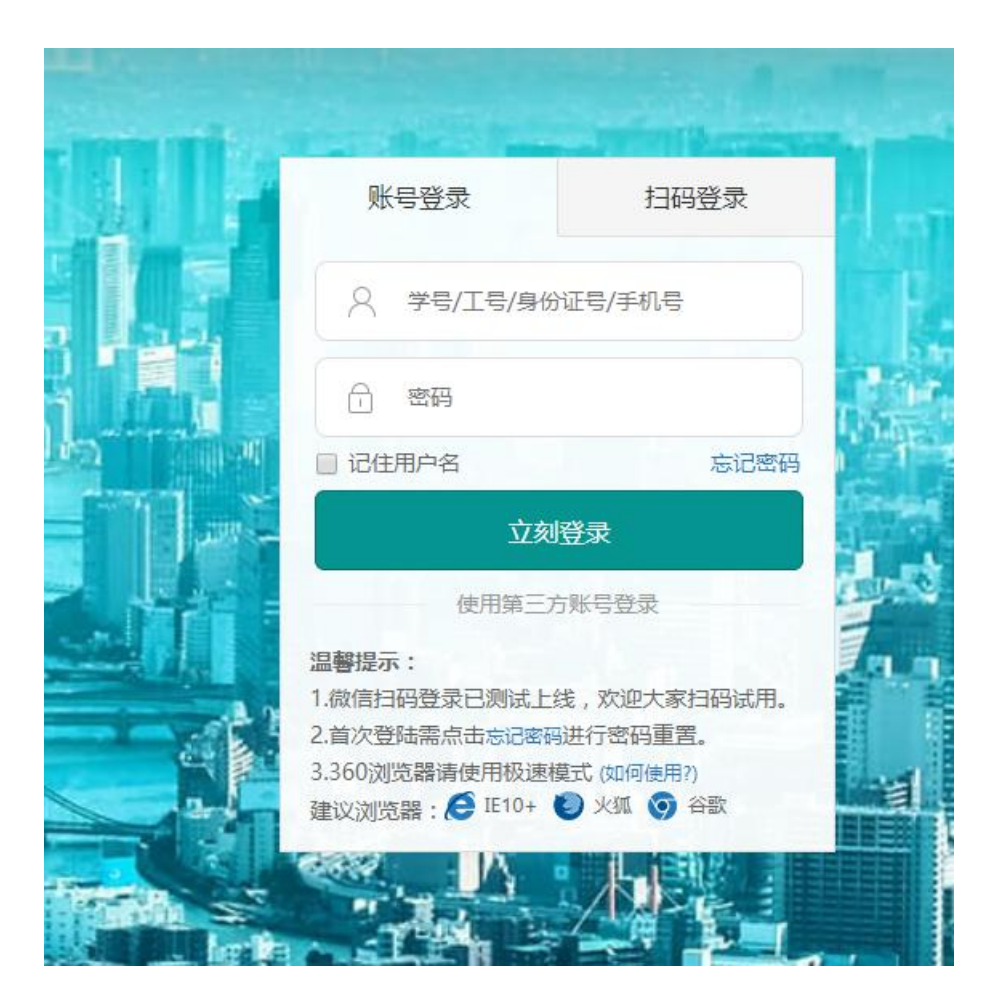

(4) 默认选择第二选项,直接点击"Accept"即可进入人大报刊页面。

| Our Identity Provider<br>(replace this placeholder with your<br>organizational logo / label)<br>Description as provided by this service:<br>https://spoauth2.carsi.edu.cn/ | CERNET 联邦认证与<br>资源共享基础设施<br>You are about to access the service:<br>spoauth2联盟SPOAuth服务 of CARSI |
|----------------------------------------------------------------------------------------------------|--------------------------------------------------------------------------------------------------|
| Information to be Provided                                                                                                    | to Service                                                                                       |
| eduPersonScopedAffiliation                                                                                                    | faculty@lcu.edu.cn                                                                               |
| <ul> <li>Select an information release consent duration</li> <li>Ask me again at next login</li> <li>I agree to send my information this time</li> </ul>                   | e.                                                                                               |
| <ul> <li>Ask me again if information to be provided</li> <li>I agree that the same information will b<br/>future.</li> </ul>                                               | d to this service changes<br>be sent automatically to this service in the                        |
| <ul> <li>Do not ask me again</li> <li>I agree that all of my information will b</li> <li>This setting can be revoked at any time with t</li> </ul>                         | e released to <b>any</b> service.<br>he checkbox on the login page.                              |
| Reject                                                                                                    | Accept                                                                                           |

### 6、ACS 美国化学学会期刊, https://pubs.acs.org

(1) 单击主页右上角的"Find My Institute"。

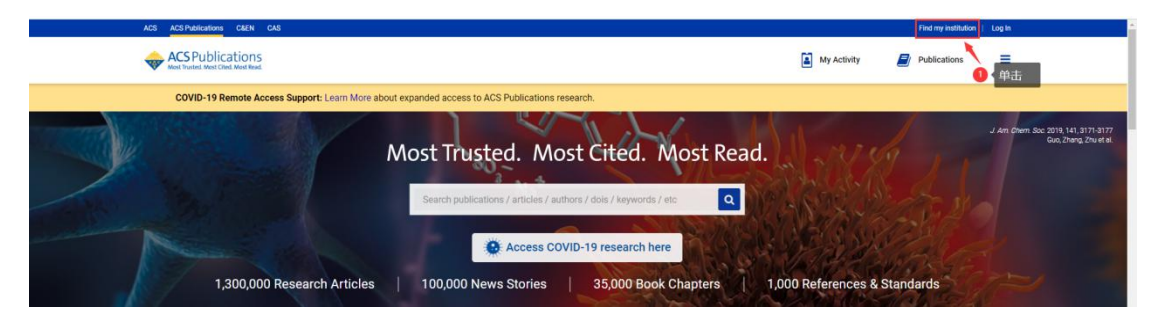

(2) 在页面左侧的文本框中,输入"liaocheng",然后单击"Liaocheng University"。

| ACS ACS Publications C&EN CAS            |                                              |                                                                                                    |                                                          |                        | Find my institution | Login |
|------------------------------------------|----------------------------------------------|----------------------------------------------------------------------------------------------------|----------------------------------------------------------|------------------------|---------------------|-------|
| ACS Publications                         | Search text, DOI, authors, etc.              |                                                                                                    | Q                                                        | My Activity            | Publications        | =     |
| COVID-19 Remote Access Support: Learn Mo | re about expanded access to ACS Publications | research.                                                                                                    |                                                          |                        |                     |       |
| Search for your Institution              |                                              |                                                                                                    |                                                          |                        |                     |       |
| Search for your Institution              |                                              | Find Institution v                                                                                                    | a Federatio                                              | on                     |                     |       |
| Search for your Institution              |                                              | Find Institution v     ACOnet Identity Federation (A     Academic Access Manageme                                                            | a Federatio                                              | n (GakuNin-test)       |                     | _     |
| Search for your Institution              |                                              | ACOnet Identity Federation (A     Academic Access Manageme     Australian Access Federation                                                  | a Federatio<br>ustria)<br>ht Federation in Japa<br>(AAF) | DN<br>n (GakuNin-test) |                     |       |
| Search for your Institution              |                                              | Find Institution v     ACOnet Identity Federation (A     Academic Access Manageme     Australian Access Federation     Belnet R&E Federation | a Federatio<br>ustria)<br>ht Federation in Japa<br>(AAF) | n (Galeutiin-test)     |                     |       |

(3) 稍等,页面跳转到数字聊大身份认证页,输入数字聊大账号,点击"立刻登录"。

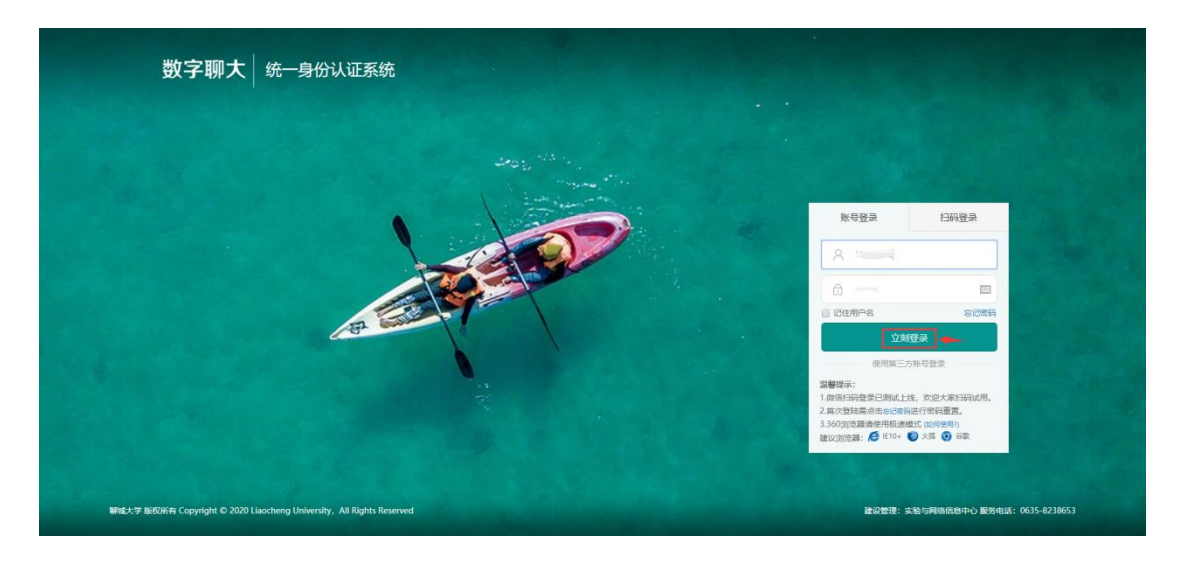

(4) 在弹出的对话框中, 单击"Accept"。

| (replace this placeholder with<br>organizational logo / labe                                                                                                    | You are about to access the service:<br>ACS Publications of American Chemica<br>Society, Inc                                                                                                    |
|----------------------------------------------------------------------------------------------------|----------------------------------------------------------------------------------------------------|
| escription as provided by this service:<br>publishes products and services for the p                                                                                                    | practice and advancement of the chemical science                                                                                                    |
| dditional information about the service                                                                                                    |                                                                                                    |
| Information to be Prov                                                                                                    | ided to Service                                                                                                    |
| eduPersonScopedAffiliation                                                                                                    | faculty@lcu.edu.cn                                                                                                    |
| Select an information release consent                                                                                                    | with the service if you proceed. Do you agree to r<br>e you access it?<br>duration:                                                                                                    |
| Select an information above would be shared<br>Select an information release consent<br>Ask me again at next login                                                                                                    | with the service if you proceed. Do you agree to r<br>e you access it?<br>duration:                                                                                                    |
| <ul> <li>Information above would be shared his information to the service every tim</li> <li>Select an information release consent</li> <li>Ask me again at next login         <ul> <li>I agree to send my information</li> </ul> </li> </ul>                                                                                                    | with the service if you proceed. Do you agree to r<br>e you access it?<br>duration:<br>this time.                                                                                                    |
| <ul> <li>Ne information above would be shared his information to the service every tim</li> <li>Select an information release consent</li> <li>Ask me again at next login <ul> <li>I agree to send my information</li> </ul> </li> <li>Ask me again if information to be a service of the service of the service o</li></ul> | with the service if you proceed. Do you agree to r<br>e you access it?<br>duration:<br>this time.<br>provided to this service changes                                                                                                    |
| <ul> <li>Information above would be shared his information to the service every tim</li> <li>Select an information release consent</li> <li>Ask me again at next login <ul> <li>I agree to send my information</li> </ul> </li> <li>Ask me again if information to be a service of the same information future.</li> </ul>                                                                                                    | with the service if you proceed. Do you agree to r<br>e you access it?<br>duration:<br>this time.<br>provided to this service changes<br>on will be sent automatically to this service in the                                               |
| <ul> <li>Ne information above would be shared his information to the service every tim</li> <li>Select an information release consent</li> <li>Ask me again at next login <ul> <li>I agree to send my information</li> </ul> </li> <li>Ask me again if information to be <ul> <li>I agree that the same information future.</li> </ul> </li> <li>Do not ask me again</li> </ul>                                                                                                    | with the service if you proceed. Do you agree to r<br>e you access it?<br>duration:<br>this time.<br>provided to this service changes<br>on will be sent automatically to this service in the                                               |
| <ul> <li>Ne information above would be shared his information to the service every tim</li> <li>Select an information release consent</li> <li>Ask me again at next login <ul> <li>I agree to send my information</li> </ul> </li> <li>Ask me again if information to be a start of the same information to be a start of the same information future.</li> <li>Do not ask me again</li> <li>I agree that all of my information</li> </ul>                                                                                                    | with the service if you proceed. Do you agree to r<br>e you access it?<br>duration:<br>this time.<br>provided to this service changes<br>on will be sent automatically to this service in the<br>on will be released to <b>any</b> service. |

# (5)页面右上角有如下显示,说明成功登录。

| ACS ACSPhalications CAR CAS                                                                              | Access provided by SANDONG LIAOCHENG UNIV LIB Log In       |
|----------------------------------------------------------------------------------------------------|------------------------------------------------------------|
| CS Publications                                                                                          | My Activity                                                |
| COVID-19 Remote Access Support: Learn More about expanded access to ACS Publications research.           | 0 如此显示,说明成功登录                                              |
| Most Trusted. Most Cited. Most Read.<br>Search publications / articles / authors / doir / keywords / etc | J. Am (how Soc 2013; 14); 317-3177<br>Ga, Zhang Zhu et al. |
| 1,300,000 Research Articles   100,000 News Stories   35,000 Book Chapters   1,000 R                      | References & Standards                                     |

### 7、Gale 数据库

浏览器地址栏中直接输入网址: <u>https://link.gale.com/apps/menu?u=cnlcupir</u>或者

<u>https://infotrac.gale.com/itweb/cnlcupir</u>,无需登录,直接访问即可。

8、Web of Science 数据库, https://webofknowledge.com

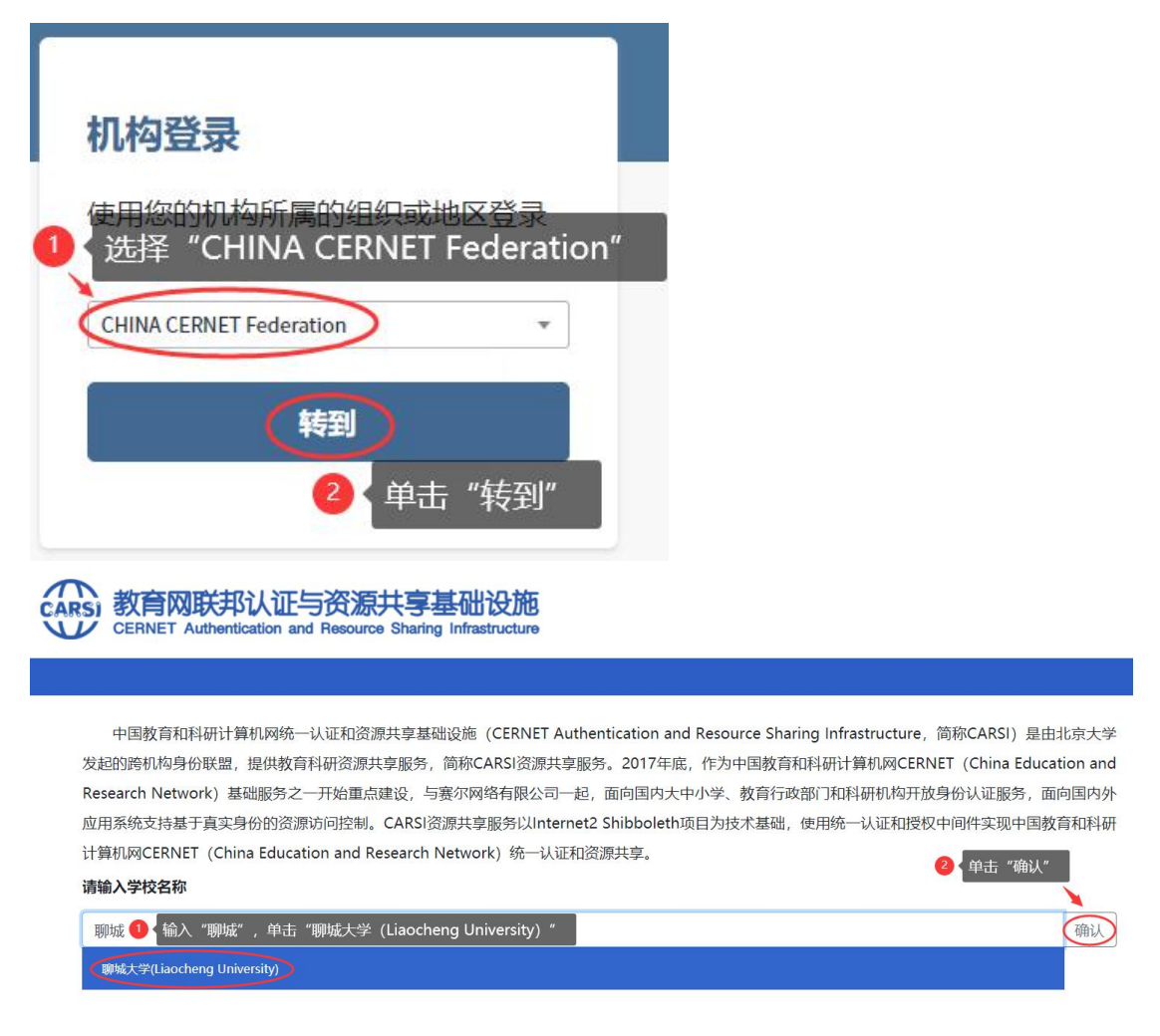

随后,跳转到数字聊大身份认证页面。认证通过后,即可使用相关服务。

9、EBSCO 数据库, https://search.ebscohost.com/

| User ID                                                                                                    |                                                         |
|----------------------------------------------------------------------------------------------------|---------------------------------------------------------|
| Password                                                                                                    |                                                         |
| Forgot your My EBSCOhost passwor                                                                                         | rd?                                                     |
| Sign In                                                                                                    |                                                         |
| Institutional Login                                                                                                    |                                                         |
| OpenAthens Login                                                                                                    |                                                         |
| Institutional Login                                                                                                    |                                                         |
| To login using your institution's login credentials, so                                                                  | elect a region or group.                                |
| View All Institutions                                                                                                    | 译 "CHINA CERNET Federation"                             |
| If your institution is not listed, it is not enabled for<br>Information Specialist.                                      | this type of login. Please contact your Librarian or    |
| CHINA CERNET Federation <ul> <li>AHHUI JIANZHU UNIVERSITY</li> </ul>                                                     | <ul> <li>在这个列表中找到"Liaocheng<br/>University"。</li> </ul> |
| Anhui Agriculture University     Anhui Business College     Anhui Normal University                                      | 查找。                                                     |
| Annui Polytechnic University     AnHui Science and Technology University     Anhui University                            |                                                         |
| Anhui University Of Science And Technology     Anhui University of Technology     Anhui Vocational And Technical College |                                                         |

页面跳转到数字聊大身份认证页,输入账号并通过认证后,即可使用相关服务。

### 10、Elsevier 数据库, https://www.sciencedirect.com/

| (1) 单击页面右上角的"Sign in"。        |   |     |
|-------------------------------|---|-----|
| (2) 单击"登录"。                   |   |     |
| ELSEVIER                      | × | , , |
| 欢迎                            |   |     |
| 输入您的电子邮箱以继续访问ScienceDirect    |   |     |
| 电子邮箱                          |   |     |
|                               | - |     |
| 继续                            |   |     |
| 。<br>您还可以通过机构、组织或OpenAthen登录。 |   | ,   |

ELSEVIER

Х

# 查找您的机构

输入您的电子邮箱或机构名称以继续访问

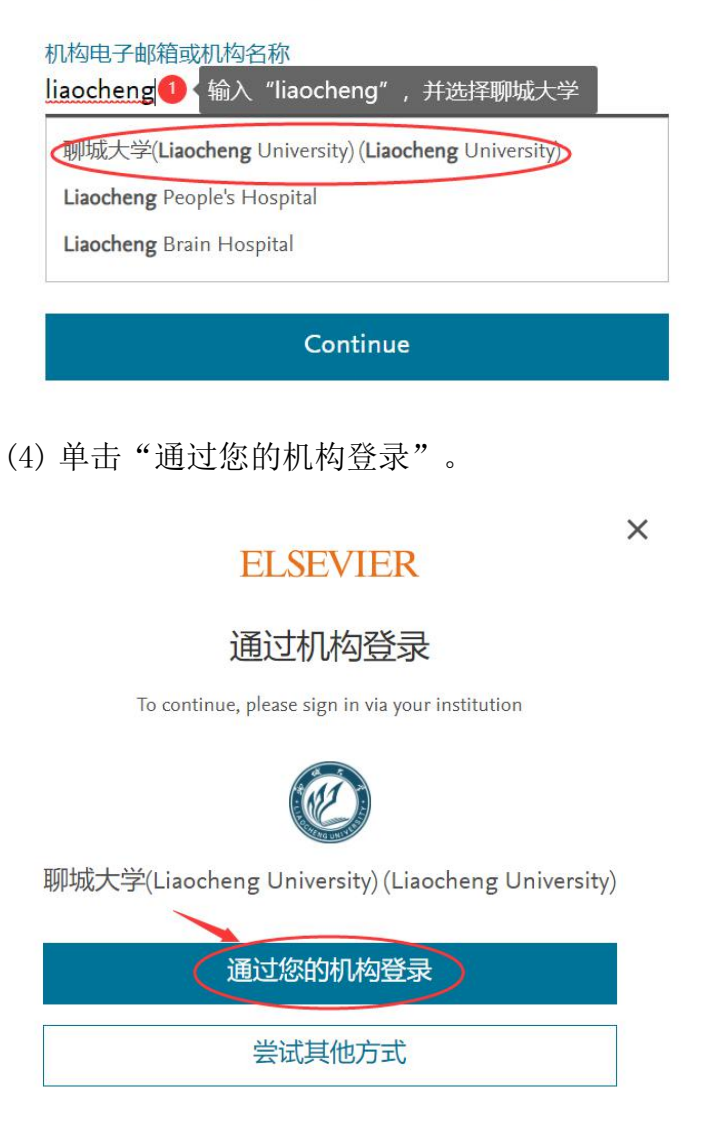

(5)页面跳转到数字聊大身份认证页,输入账号并通过认证后,即可使用相关服务。

11、IOP 数据库, https://iopscience.iop.org

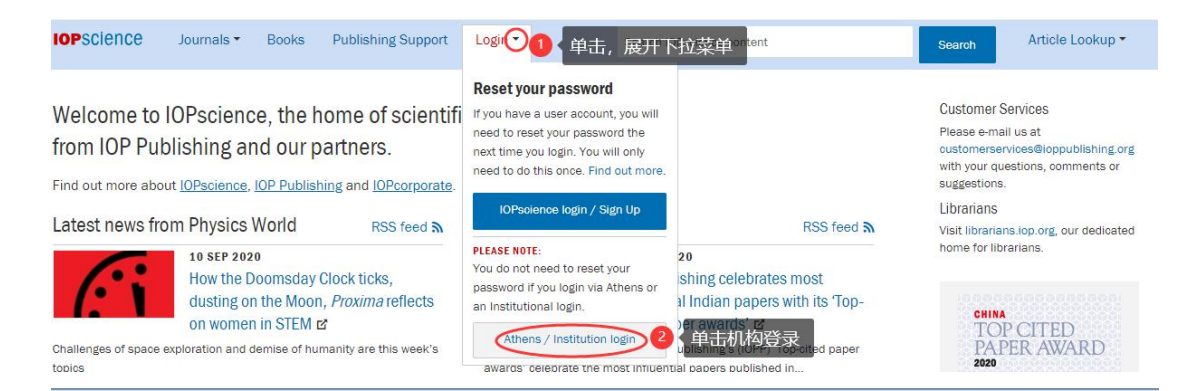

### Institutional login

| ember societies                      | Federated access                                  | OpenAthens/Shibboleth allows you to                                 |
|--------------------------------------|---------------------------------------------------|---------------------------------------------------------------------|
| e Japan Society of Applied<br>sysics | Login via OpenAthens/Shibboleth                   | access IOPScience using your<br>institutional login.                |
| EM member access<br>CS member access | WAYFless URL generator                            | Please contact your librarian or<br>administrator to find out more. |
|                                      |                                                   | Or contact<br>customerservices@ioppublishing.org                    |
|                                      |                                                   | ~~                                                                  |
|                                      | IOPSCIEIT                                         | ce                                                                  |
|                                      | Sign in to IOPscienc                              | e                                                                   |
|                                      | Find your institution                             |                                                                     |
|                                      | Q 聊城 1 输入"聊城"                                     |                                                                     |
|                                      | Examples: Science Academy, sue@uni.ac.uk, London. | 单击聊城大学                                                              |

页面跳转到数字聊大身份认证页,输入账号并通过认证后,即可使用相关服务。

### 12、Nature 数据库, https://www.nature.com/

- (1) 单击页面右上角的"Login"。
- (2) 单击下边的"Access through your institution"。

### Log in

| Email                           |  |
|---------------------------------|--|
| Password                        |  |
|                                 |  |
| Forgot your password?           |  |
| Log in                          |  |
| Access through your institution |  |

(3) 单击"Liaocheng University"。

| oles: Science In | stitute, University Col | llege London |                         |
|------------------|-------------------------|--------------|-------------------------|
| chenal           | 输入 "liaoche             | ena"         | ) Find your institution |

(4)页面跳转到数字聊大身份认证页,输入账号并通过认证后,即可使用相关服务。

#### 13、SpringerLink 数据库, https://link.springer.com/

- (1) 单击页面顶栏的"» Sign up / Log in"。
- (2) 单击"Log in via Shibboleth or Athens"。

### Welcome back. Please log in.

| Email                              | Password            |
|------------------------------------|---------------------|
|                                    |                     |
| Log in                             | Forgotten password? |
| » Log in using a corporate account |                     |
| S Log in via Shibboleth or Athens  |                     |
| » Problems logging in?             |                     |

(3) 选择"Liaocheng University Library",并单击"Log in via Shibboleth"。

|        | Ig           |              | neng    | <b>5</b>  |           |
|--------|--------------|--------------|---------|-----------|-----------|
| Liaoch | eng Universi | ty Library   |         | -         |           |
|        | 2 单          | 击 "Liao      | cheng U | niversity | / Library |
| Or, fi | nd you       | r instit     | ution ( | via Shib  | boleth    |
| Liao   | cheng Univer | sity Library |         | •         |           |

(4)页面跳转到数字聊大身份认证页,输入账号并通过认证后,即可使用相关服务。

#### 14、Wiley 数据库, https://onlinelibrary.wiley.com/

(1) 单击页面右上角的"Login / Register"。

(2) 单击右下角的"INSTITUTIONAL LOGIN >"。

| Wiley Online Librar    | y >       |
|------------------------|-----------|
| Log in to Wiley Online | : Library |
| Email or Customer ID   |           |
| Enter your email       |           |
| Password               |           |
| Enter your password    | <u></u>   |
| Forgot password?       | Log In    |
|                        |           |

(3) 检索"liaocheng",并选择"Liaocheng University"。

| liaocheng 🚺     | 〈输入 ′  | 'liaoc | heng"   |           |         |
|-----------------|--------|--------|---------|-----------|---------|
| iaocheng Univer | sity 2 | 选择     | "Liaoch | eng Unive | ersity" |

(4)页面跳转到数字聊大身份认证页,输入账号并通过认证后,即可使用相关服务。